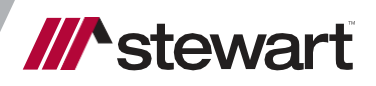

### Calyx Path Placing Orders and Importing Fee Quotes

User Guide August 4, 2022

# **Table of Contents**

| Introduction                          | 1  |
|---------------------------------------|----|
| Prerequisites                         | 1  |
| Launching the Interface               | 2  |
| Placing an Order                      | 3  |
| Locating an Office                    | 4  |
| Send Documents with Place Order       | 4  |
| Send Messages with Place Order        | 7  |
| Sending Documents in Place Order      | 9  |
| Receiving Documents                   | 9  |
| Receiving Documents via Stewart Path  | 9  |
| Receiving Documents via Calyx Path UI | 10 |
| Cancel Orders                         | 11 |
| Send Messages                         | 13 |
| Receive Messages                      | 14 |
| Calculating Fees                      | 15 |
| Technical or Transactional Support    | 20 |
| Request Technical Support             | 20 |

# **Introduction**

This document walks you through how to use the *Lender Web Integration interface* within the *Calyx Path* application, to place orders, send documents and messages and obtain Disclosure Fees.

This integration between Stewart and Calyx Path allows users to access Place Order, documents and messages along with *Stewart Rate Calculator* to calculate fees and then push them to Calyx Path for display on the Fees Worksheet.

### Prerequisites

### **Lender Setup**

An on-boarding process is required for lenders to be set up to use the *Lender Web Integration interface* in *Calyx Path*. Before this integration can be used, an account with Stewart must be created with the Calyx Path account. Your Stewart Representative will provide you with the necessary form, as shown below to request access to this interface.

| om | nplete this form                                                            | n to add a Lender                                         | r Organizatio                         | on and Point of Contact for                                            | the Calyx Path integ           | gration.                  |                                      |             |              |
|----|-----------------------------------------------------------------------------|-----------------------------------------------------------|---------------------------------------|------------------------------------------------------------------------|--------------------------------|---------------------------|--------------------------------------|-------------|--------------|
| ec | tion 1: Add                                                                 | ing a New Ler                                             | nder/Bank                             |                                                                        |                                |                           |                                      |             |              |
| th | e table below,                                                              | enter the Lende                                           | r Name and                            | Account ID from Calyx Pa                                               | oth.                           |                           |                                      |             |              |
|    | Lender N                                                                    | ame/Organization                                          | Name                                  |                                                                        |                                |                           |                                      |             |              |
|    | Calyx Pa                                                                    | th ID                                                     |                                       |                                                                        |                                |                           |                                      |             |              |
|    |                                                                             |                                                           |                                       |                                                                        |                                |                           |                                      |             |              |
|    |                                                                             | ing a Doint of                                            | Contact                               |                                                                        |                                |                           |                                      |             |              |
| C  | tion 2: Add                                                                 | ing a Point of                                            | Contraction)                          |                                                                        |                                |                           |                                      |             |              |
| th | tion 2: Add<br>the table below,                                             | enter a Point of                                          | Contact(s).                           |                                                                        |                                |                           |                                      |             |              |
| th | tion 2: Add<br>ne table below,<br>nte: At least one                         | enter a Point of<br>Point of Contact                      | Contact(s).<br>(Admin) is re          | quired for new Lenders. Ema                                            | I Address and Addre            | ss are required for each  | Point of Contact                     |             |              |
| th | tion 2: Add<br>ne table below,<br>nte: At least one                         | enter a Point of<br>Point of Contact                      | Contact(s).<br>(Admin) is re          | quired for new Lenders. Ema                                            | il Address and Addre           | ess are required for each | Point of Contact.                    |             |              |
| th | tion 2: Add<br>the table below,<br>te: At least one<br>First Name           | enter a Point of<br>Point of Contact                      | Contact(s).<br>(Admin) is re<br>Title | quired for new Lenders. Ema                                            | I Address and Addre            | Address                   | Point of Contact.                    | State       | Zip          |
| th | tion 2: Add<br>the table below,<br>the: At least one<br>First Name<br>First | enter a Point of<br>Point of Contact<br>Last Name<br>Last | Contact(s).<br>(Admin) is re<br>Title | quired for new Lenders. Ema<br>Email Address<br>email. id@lender.com   | Phone Number<br>(832) 222-5565 | Address<br>9700 Bissonnet | Point of Contact. City Houston       | State<br>TX | Zip<br>77036 |
| th | tion 2: Add<br>the table below,<br>the: At least one<br>First Name<br>First | enter a Point of Point of Contact Last Name Last          | Contact(s).<br>(Admin) is re<br>Title | quired for new Lenders. Ema<br>Email Address<br>email_id@lender.com    | Phone Number<br>(832) 222-5565 | Address                   | Point of Contact.<br>City<br>Houston | State<br>TX | Zip<br>77036 |
| th | tion 2: Add<br>the table below,<br>te: At least one<br>First Name<br>First  | Last Name                                                 | Contact(s).<br>(Admin) is re<br>Title | guired for new Lenders. Ema<br>Email Address<br>email_id@lender.com    | Phone Number<br>(632) 222-5565 | Address<br>9700 Bissonnet | Point of Contact.<br>City<br>Houston | State<br>TX | Zip<br>77036 |
| th | tion 2: Add<br>te table below,<br>te: At least one<br>First Name<br>First   | enter a Point of<br>Point of Contact<br>Last Name<br>Last | Contact(s).<br>(Admin) is re<br>Title | email_id@lender.com                                                    | Phone Number<br>(832) 222-5565 | Address<br>9700 Bissonnet | City<br>Houston                      | State<br>TX | Zip<br>77036 |
| 2C | tion 2: Add<br>te table below,<br>te: At least one<br>First Name<br>First   | Last Name                                                 | Contact(s).<br>(Admin) is re<br>Title | equired for new Lenders. Email<br>Email Address<br>email_id@lender.com | Phone Number<br>(832) 222-5565 | Address<br>9700 Bissonnet | Point of Contact. City Houston       | State<br>TX | Zip<br>77036 |

### Access to Email

A Desktop Email Client application, such as Microsoft Outlook must be installed to use the Request links within the interface.

# Launching the Interface

Once the integration is setup, you are ready to start placing orders and importing fee data from Stewart Rate Calculator into Calyx Path.

To launch the interface, click on the Stewart button located on the Production or Send/Status tabs within your loan.

| 1040.78               | 157-Testing  | All Fees File X |                   |                  |        |           |           |            |         |           | Stewart Title | Stewart Title | Role) | Log o |
|-----------------------|--------------|-----------------|-------------------|------------------|--------|-----------|-----------|------------|---------|-----------|---------------|---------------|-------|-------|
| Production            |              | Lock            | Compliance        | Conditions       | я      | Documents | , A       | Interfaces | Mes     | isagos    |               |               |       |       |
| Send/Status           | Summary      | Application     | Closing Costs     | Loan Transmittal | FH     | A VA      | HMDA      | Appraisals | Profile | Insurance | Contacts      | Decision      | ÷     |       |
| Production Valida     | ation        |                 |                   |                  |        |           |           |            |         |           |               |               |       |       |
| All validations are s | atisfied.    |                 |                   |                  |        |           |           |            |         |           |               |               |       |       |
| Production Send       | Assign Histe | ory             |                   |                  |        |           |           |            |         |           |               |               |       |       |
| Action Date/Time      | Ву           |                 | Role              | Sent To          |        | Assi      | gn To     | Notes      |         |           |               |               |       |       |
| 08/22/2019 9:03:40    | 0 AM Ste     | wart Title      | Stewart Title Rol |                  |        | Stew      | art Title | Assigned   |         |           |               |               |       |       |
| Production Statu      | s History    |                 |                   |                  |        |           |           |            |         |           |               |               |       |       |
| Action Date/Time      | Ву           |                 | Role              |                  | Status |           |           | Notes      |         |           |               |               |       |       |
| 08/22/2019 9:03:41    | 1 AM Ster    | wart Title      | Stewart Title Rol | ÷                | Prospe | ct        |           |            |         |           |               |               |       |       |

# Placing an Order

With the interface open, complete the following steps to Place Order from the Stewart Interface.

### Steps

- 1. Select Stewart Title in Calyx Path.
- 2. The Stewart Title landing page will open the Place Order page with the ability to choose Get Pricing Quote.

Note: The Place Order tab will be selected by default and some details of the loan will be visible.

| Stewart Place Order Get Pricing Quote                              | Loar<br>Acco                                                            | Numbor: 1758<br>Request Technical Support Close                    |
|--------------------------------------------------------------------|-------------------------------------------------------------------------|--------------------------------------------------------------------|
| - Messages                                                         |                                                                         | Get Pricing Place Order Cancel Order                               |
| - Select Office                                                    | Borrowers<br>Borrower: Carol Snapka<br>CoBorrower:                      | Loan Information<br>Loan Number: 1758<br>Loan Type: Conventional   |
| St. Louis MO 63102<br>844-573-5082<br>© Centralized                | Property Information<br>Address: 22814 Crested Lark Ct<br>Katy TX 77450 | Loan Amount: 15000.00 Purchase Price: 250000.00 Estimated Closing: |
| Local Office      Locate Office      Documents      Communications | County: HARRIS                                                          | Escrow File Number:                                                |

**Note:** An order needs some mandatory information to process. If this information is missing from the loan details, an error message will appear on the top which will let you know what is missing.

- 3. Go Back to *Calyx Path* and make the changes. Do not close the screen, otherwise **Office**, **Document**, and **Messages** information entered for your Order will be lost.
- 4. Select the *Place Order tab* to refresh the screen with any updates.

| stewart                                                                     |                     |                                                  | Loan Number: 1758<br>Account: CalyxVnr | uest Techni                      | ical Support Close    |
|-----------------------------------------------------------------------------|---------------------|--------------------------------------------------|----------------------------------------|----------------------------------|-----------------------|
| Place Order Get Pricing Quote                                               |                     |                                                  |                                        |                                  |                       |
| Messages     Please place order.                                            |                     |                                                  | Get Pricing                            | Place O                          | Order Cancel Order    |
| Select Office     Stewart Centralized Title Services     500 North Broadway | Borrowers Borrower: | Carol Snapka                                     | Loan Inform                            | Number:                          | 1758                  |
| Suite 900<br>St. Louis MO 63102<br>844-573-5082                             | Property Infor      | mation ————                                      | Loan Loan                              | Amount:                          | Purchase<br>150000.00 |
| Centralized     Local Office     Locate Office                              | Address:<br>County: | 22814 Crested Lark Ct<br>Katy TX 77450<br>HARRIS | Estimated<br>Escrow File               | se Price:<br>Closing:<br>Number: | 250000.00             |
| Documents () Communications ()                                              |                     |                                                  |                                        |                                  |                       |

### 5. For **HELOC Loans**, additional steps are required:

| • When the HE         | LOC Indicator is  | selecte | ed in Calyx Path                |       |       |              |
|-----------------------|-------------------|---------|---------------------------------|-------|-------|--------------|
| ↔ Product Information |                   |         |                                 |       |       |              |
| Agency Case Number    |                   |         | Loan Program                    |       |       |              |
| Lender Case Number    | 315               |         | Program Group                   |       |       |              |
| MERS MIN Number       | 11111108000002206 |         | Product Code                    |       |       |              |
| Loan Type             | Other             | ~       | Amortization Type               | Fixed |       | ~            |
| Lien Position         | Second            | ~       | ARM Program                     |       |       | 2            |
| Loan Term (months)    |                   |         | Buydown                         |       |       | ~            |
| Due In (months)       |                   |         | Balloon                         |       |       |              |
| Simultaneous Sub-Lien |                   |         | Product Type                    |       |       | *            |
| Loan                  |                   |         | Product Description             |       |       | ~            |
| Link Loan             |                   | _ 2     | Additional Feature              | ß     | HELOC | $\checkmark$ |
|                       |                   |         | Custom Parameter for<br>Pricing | Ľ     |       |              |

- The Stewart Integration page shows **HELOC** as the Loan Type.
- Two new required options will appear:

| Place Order Get Pricing Quote                                                                                                    |                                                                                                    | Loan Number: 4190<br>Account: CalyxVnr Request Technical Support Close                                                                                                    |
|----------------------------------------------------------------------------------------------------|----------------------------------------------------------------------------------------------------|----------------------------------------------------------------------------------------------------|
| Messages Please place order.  Select Office Stewart Centralized Title Services Stewart Title Guaranty Company 500 North Broadway Suite 900 St. Louis MO 63102 844-573-5082 Centralized Locat Office Locate Office | Borrowers<br>Borrower: Mianna Tapio<br>CoBorrower:<br>Property Information<br>Address: 77 83rd Ave N<br>Coon Rapids MN 5<br>County: ANOKA | Get Pricing       Place Order       Cancel Order         User Guide       User Guide       Loan Information         Loan Number:       4190       4190         Loan Type:       HELOC       Insured O UnInsured         Loan Purpose:       Refinance       Loan Amount:         5448       Estimated Closing:       Escrow File Number: |
| Documents ()     Communications ()       Add Document        Name                                                                                                    | Date                                                                                                    | Status                                                                                                    |
|                                                                                                    | No documents are availa                                                                                                    | View Download                                                                                                    |

- Insured Title Insurance is need on this loan
- Uninsured Title Search Only (ie Property Report, Owner & Encumbrance Report aka O&E, etc) no Title Insurance

# 6. For Reverse Loans, additional steps are required: When Loan Type in Calyx Path is Other

| ↔ Product Information |                    |     |                                 |       |       |   |   |
|-----------------------|--------------------|-----|---------------------------------|-------|-------|---|---|
| Agency Case Number    |                    |     | Loan Program                    |       |       |   |   |
| Lender Case Number    | 315                |     | Program Group                   |       |       |   |   |
| MERS MIN Number       | 111111108000002206 |     | Product Code                    |       |       |   |   |
| Loan Type             | Other              | ~   | Amortization Type               | Fixed |       | ~ |   |
| Lien Position         | Second             | ~   | ARM Program                     |       |       |   | 2 |
| Loan Term (months)    |                    |     | Buydown                         |       |       | ~ |   |
| Due In (months)       |                    |     | Balloon                         |       |       |   |   |
| Simultaneous Sub-Lien |                    |     | Product Type                    |       |       | ~ |   |
| Loan                  |                    |     | Product Description             |       |       | ~ |   |
| LINK LOAN             |                    | _ 7 | Additional Feature              | C     | HELOC |   | ] |
|                       |                    |     | Custom Parameter for<br>Pricing | Ø     |       |   | _ |

- Stewart Integration Page shows Other as the Loan Type.
- A required option will appear:
  - i. Select **Reverse** if Loan is a *Reverse Mortgage*

| Place Order Get Pricing Quote                                                                                                    |                                                                                                    | Loan Number: 4190<br>Account: CalyxVnr Request Technical Support Close                                                                                                    |
|----------------------------------------------------------------------------------------------------|----------------------------------------------------------------------------------------------------|----------------------------------------------------------------------------------------------------|
| Messages<br>Please place order.<br>Select Office<br>Stewart Centralized Title Services<br>Stewart Title Guaranty Company<br>500 North Broadway<br>Suite 900<br>St. Louis MO 63102<br>844-573-5082<br>© Centralized<br>Locate Office<br>Locate Office | Borrowers<br>Borrower: Mianna Tapio<br>CoBorrower:<br>Property Information<br>Address: 77 83rd Ave N<br>Coon Rapids MN 554<br>County: ANOKA | Get Pricing       Place Order       Cancel Order         User Guide       User Guide       Loan Information         Loan Number:       4190       4190         Loan Type:       Other       © Reverse         Loan Amount:       50000.00         Purchase Price:       Estimated Closing:         Escrow File Number:       Escrow File Number: |
| Documents ()     Communications ()       Add Document                                                                                                    |                                                                                                    |                                                                                                    |
| Name                                                                                                    | Date<br>No documents are availabl                                                                                                    | Status                                                                                                    |
|                                                                                                    |                                                                                                    | View Download                                                                                                    |

## Locating an Office

Depending on your access type, an office may be pre-selected. If not, you can use the **Locate Office** feature to select the office and place your Title and Escrow request.

Use the following steps to find an Office:

### Steps

- 1. Select Locate Office and click Locate an Office.
- 2. Select **Property Address** to search for an office close to the property, or *Zip Code* to search for an office within a Zip code area.
- 3. Select the *Distance*.

Note: By default, the selected distance is 10 miles, but you can change this in the *Distance (miles)* drop-down or type in a number.

- 4. After selecting the distance, click on Find Office(s). Don't show this screen just the next screen.
- 5. In the results, select your desired office and click Select Office.

|                    | ⊖zi                                             | Code                                                               |                                                                                                    |                                                                                                    |                                                                                                    |
|--------------------|-------------------------------------------------|--------------------------------------------------------------------|----------------------------------------------------------------------------------------------------|----------------------------------------------------------------------------------------------------|----------------------------------------------------------------------------------------------------|
|                    |                                                 |                                                                    |                                                                                                    |                                                                                                    |                                                                                                    |
|                    |                                                 | Distance (mile                                                     | s): 10                                                                                                    |                                                                                                    | Find Office(s)                                                                                                    |
| Address            | City                                            | State                                                              | Zip                                                                                                    | Phone                                                                                                    | Distance                                                                                                    |
| 3402 Torchlite Ter | Katy                                            | тх                                                                 | 77494                                                                                                    | 2813928844                                                                                                    | 1.74                                                                                                    |
| 30525 First St     | Fulshear                                        | ТХ                                                                 | 77441                                                                                                    | 2813461333                                                                                                    | 9.43                                                                                                    |
|                    |                                                 |                                                                    |                                                                                                    |                                                                                                    |                                                                                                    |
|                    |                                                 |                                                                    |                                                                                                    |                                                                                                    |                                                                                                    |
|                    |                                                 |                                                                    |                                                                                                    |                                                                                                    |                                                                                                    |
|                    |                                                 |                                                                    |                                                                                                    |                                                                                                    |                                                                                                    |
|                    |                                                 |                                                                    |                                                                                                    |                                                                                                    |                                                                                                    |
|                    |                                                 |                                                                    |                                                                                                    |                                                                                                    |                                                                                                    |
|                    |                                                 |                                                                    |                                                                                                    | s                                                                                                    | elect Office Cancel                                                                                                    |
|                    | Address<br>3402 Torchilte Ter<br>30525 First St | Address City<br>3402 Torchilte Ter Katy<br>30525 First St Fulshear | Zip Code       Distance (mile       Address     City       3402 Torchilte Ter     Katy       X30525 First SI     Fulshear | Zip Code         Distance (miles):       10         Address       Cify       State       Zip         3402 Torchilte Ter       Katy       TX       77494         30525 Firist St       Fulshear       TX       77441 | Zip Code         Distance (miles):       10         Address       City       State       Zip       Phone         3402 Torchilte Ter       Katy       TX       77494       2813928844         30525 First St       Fulshear       TX       77441       2813461333 |

### Send Documents with Place Order

Use the steps below to send documents with **Place Order**:

### Steps

- 1. In Place Order, click the Documents tab.
- 2. From the *Documents* tab, click the Caret Symbol ^ to expand the screen.
- 3. Select from File System or From Calyx Path.

4. Select **Browse** to select the document you need to send.

| - Select Office                                                       | - Borrowers                                                   |                               |                                            | Loop Informe | tion                                                    |        |
|-----------------------------------------------------------------------|---------------------------------------------------------------|-------------------------------|--------------------------------------------|--------------|---------------------------------------------------------|--------|
| Stewart Centralized Title Services<br>500 North Broadway<br>Suite 900 | Borrower:<br>CoBorrower:                                      | Open<br>← → ▼ ↑<br>Organize ▼ | ✓ docs → CP New folder                     | ڻ ~          | Search CP                                               | ×<br>م |
| St. Louis MO 63102<br>844-573-5082                                    | Property Inform                                               | Pictures<br>2020<br>CP Doc    | ★ ^ Name If CP Test Doc 1 If CP Test Doc 2 | ^            | Date modified<br>7/15/2020 2:52 PN<br>7/15/2020 2:52 PN | 1      |
| O Local Office                                                        | County:                                                       | КВІ                           | ✓ <<br>File name: CP Test Doc 2            | ~            | All files                                               | ~      |
| Documents  Communications                                             | _                                                             |                               |                                            |              | Open                                                    | Cancel |
| Select Document                                                       | * <ul> <li>from File System</li> <li>from Calyx Pa</li> </ul> | em                            | Bro                                        | wse          |                                                         |        |
| Descriptio                                                            | n                                                             |                               |                                            |              |                                                         |        |
| *Each document cannot exceed 20 MB                                    |                                                               |                               |                                            |              | Send Document                                           | Clear  |

- 5. Select the **Document** and enter the **Description** (optional). You must add a document before the order is initiated. You can also send Documents after the Escrow File Number is returned.
- 6. Click Send Document.

| Documents   Communications         |                                      |                                 |                     |
|------------------------------------|--------------------------------------|---------------------------------|---------------------|
| Add Document                       |                                      |                                 |                     |
| Select Document *<br>Description   | from File System     from Calyx Path | C:\Users\cservello\docs\(Browse |                     |
| *Each document cannot exceed 20 MB |                                      |                                 | Send Document Clear |

7. A pop-up message will appear. Documents will be sent when Place Order is selected. Click OK.

| 1 | Lender Web Integrations                               |              |  |  |  |  |  |  |
|---|-------------------------------------------------------|--------------|--|--|--|--|--|--|
| s | Message(s) will be sent when Place Order is selected. |              |  |  |  |  |  |  |
|   |                                                       | ок .oa       |  |  |  |  |  |  |
|   | Address: 22814 Crosted Lark Ct                        | Loa<br>Purch |  |  |  |  |  |  |

8. The Status on the Document screen will be set to *Pending (Place Order)* until the **Escrow Number** comes back from ResWare.

| Documents 2     | Communications (2)        |                                     |                        |                       |
|-----------------|---------------------------|-------------------------------------|------------------------|-----------------------|
| Add Message     | ~                         |                                     |                        |                       |
| Sender          | Subject                   | Message                             | Date                   | Status                |
| Calyx Path User | Test Message 1 with Order | Testing the Message Sent with Order | 07/15/2020 15:01:33 PM | Pending (Place Order) |
| Calyx Path User | Test Message with Order   | Test Message Sent with Order        | 07/15/2020 15:02:24 PM | Pending (Place Order) |
|                 |                           |                                     |                        | View Message          |

## Send Messages with Place Order

Use the steps below to send messages with Place Order:

#### Steps

- 1. In Place Order, click the Communications tab.
- 2. From the *Communications* tab, click the Caret Symbol ✓ to expand the screen. You must add a document before the order is initiated.
- 3. In the Subject field, enter your subject. In the Message field, type in the message.
- 4. Click Send Message.

| Documents 2 Communications 1 |                              |                    |
|------------------------------|------------------------------|--------------------|
| Add Message                  |                              |                    |
| Subject *                    | Test Message with Order      |                    |
| Message *                    | Test Message Sent with Order |                    |
|                              |                              |                    |
|                              |                              | Send Message Clear |
|                              |                              |                    |

5. A pop-up message will appear. Message(s) will be sent when **Place Order** is selected. Click **OK**.

| Lender Web Integrations                               | info   |
|-------------------------------------------------------|--------|
| Message(s) will be sent when Place Order is selected. | Loa    |
|                                                       | ок .03 |
|                                                       | Loa    |

6. The Status on the Message screen will be set to *Pending (Place Order)* or *Pending (Escrow #)* until an Escrow Number come back from ResWare.

| Documents 2     | Communications 2          |                                     |                        |                       |  |
|-----------------|---------------------------|-------------------------------------|------------------------|-----------------------|--|
| Add Message     | *                         |                                     |                        |                       |  |
| Sender          | Subject                   | Message                             | Date                   | Status                |  |
| Calyx Path User | Test Message 1 with Order | Testing the Message Sent with Order | 07/15/2020 15:01:33 PM | Pending (Place Order) |  |
| Calyx Path User | Test Message with Order   | Test Message Sent with Order        | 07/15/2020 15:02:24 PM | Pending (Place Order) |  |
|                 |                           |                                     |                        | View Message          |  |

7. Once **Place Order** is selected, a circular cursor appears indicating the application is processing your Order.

8. When completed, the **Escrow File** number appears in the Blue bar and in the *Escrow File Number* field under **Loan Information**.

| stewart                                              |                          |                                        | Loan Number: 177<br>Account: CalyxVnr | Request Techr                         | nical Support Close              |
|------------------------------------------------------|--------------------------|----------------------------------------|---------------------------------------|---------------------------------------|----------------------------------|
| Place Order Get Pricing Quote                        |                          |                                        |                                       |                                       |                                  |
| Thank you for your order Escrow File Number is       | 575144                   |                                        |                                       |                                       |                                  |
| Welcome Back! Thank you for your order.              |                          |                                        | Get                                   | Pricing Place (                       | Order Cancel Order               |
| ┌─ Select Office ────                                | Borrowers                |                                        |                                       | an Information —                      |                                  |
| Stewart Title Company<br>3402 Torchlite Ter<br>Ste A | Borrower:<br>CoBorrower: | Carol Snapka                           |                                       | Loan Number:<br>Loan Type:            | 1775<br>Conventional<br>Purchase |
| Katy TX 77494<br>2813928844                          | Property Infor           | mation                                 |                                       | Loan Amount:                          | 189650.00                        |
| Centralized                                          | Address:                 | 22814 Crested Lark Ct<br>Katy TX 77450 |                                       | Purchase Price:<br>Estimated Closing: | 250000.00                        |
| Local Office     Locate Office                       | County:                  | HARRIS                                 | E                                     | crow File Number:                     | 575144                           |

9. Within Calyx Path under the **Property/Title Company** section, the **Title Company** and **Settlement Company** sections along with the Order number will be populated.

| Title Company     |                                    |            | Settlement Agent  | Same as Title Information          |
|-------------------|------------------------------------|------------|-------------------|------------------------------------|
| Company           | Stewart Centralized Title Services | ] <b>!</b> | Company           | Stewart Centralized Title Services |
| Address 1         | 500 North Broadway                 | ]          | Address 1         | 500 North Broadway                 |
| Address 2         | Suite 900                          | ]          | Address 2         | Suite 900                          |
| City              | St. Louis                          | ]          | City              | St. Louis                          |
| State             | MO 🖌 Zip 63102                     |            | State             | MO ~ Zip 63102                     |
| Phone             | 844-573-5082 Fax                   |            | Phone             | 844-573-5082 Fax                   |
| Email             |                                    | ]          | Email             |                                    |
| Company License   |                                    | ]          | Company License   |                                    |
| License Authority |                                    | ]          | License Authority |                                    |
| Authority URL     |                                    | ]          | Authority URL     |                                    |
| Contact           |                                    |            | Contact           |                                    |
| Contact Phone     |                                    | _          | Contact Phone     |                                    |
| Contact License   |                                    | ]          | Contact License   |                                    |
| Order Number      | NSWREF20184925                     |            | Escrow Number     | NSWREF20184925                     |
| Effective Date    |                                    | _          |                   |                                    |
| Title Expiration  | 8:::::                             |            |                   |                                    |

## Sending Documents in Place Order

Use the steps below to send documents after an order is placed:

#### Steps

- 1. In Place Order, select the Documents tab.
- 2. From the *Documents* tab, click the Caret Symbol ^ to expand the screen. You must add a document before the order is initiated.
- 3. In the Select Document field, choose the Document Type.
- 4. In the *Description* field, insert a Description (optional).
- 5. Click Send Document.

| Add Document 🔺               |                   |                                                               |        |                     |
|------------------------------|-------------------|---------------------------------------------------------------|--------|---------------------|
|                              | Select Document * | <ul> <li>from File System</li> <li>from Calyx Path</li> </ul> | Browse |                     |
|                              | Description       |                                                               |        |                     |
|                              |                   |                                                               |        |                     |
| *Each document cannot exceed | 1 20 MB           |                                                               |        | Send Document Clear |

6. A pop-up message will appear. Documents will be sent when Place Order is selected. Click OK.

| Lender Web Integrations | ,  |
|-------------------------|----|
| Document has been sent. | 14 |
|                         | ок |

7. The Status on the Document screen will display the status of the document.

| Name              | Date                   | Status        |
|-------------------|------------------------|---------------|
| CP Test Doc 1.pdf | 07/16/2020 10:38:29 AM | Sent          |
| CP Test Doc 2.pdf | 07/16/2020 10:38:29 AM | Sent          |
| CP Test Doc 1.pdf | 07/16/2020 12:16:06 PM | Sent          |
|                   |                        | View Download |

### **Receiving Documents**

Documents are received via Stewart or Calyx Path UI.

### **Receiving Documents via Stewart Path**

Use the steps below to receive documents through the Stewart path:

### Steps

1. In Place Order, click the Documents tab.

**Note:** The Status will be *Imported* for documents coming in from Stewart. They are also imported to Documents within *Calyx Path*.

2. Highlight the document by clicking on it and click either View or Download.

| Documents ( ) Communications ( 3 |                        |               |
|----------------------------------|------------------------|---------------|
| Add Document 🗸                   |                        |               |
| Name                             | Date                   | Status        |
| CP Test Doc 1.pdf                | 07/16/2020 10:38:29 AM | Sent          |
| CP Test Doc 2.pdf                | 07/16/2020 10:38:29 AM | Sent          |
| CP Test Doc 1.pdf                | 07/16/2020 12:16:09 PM | Sent          |
| Wire Instructions.pdf            | 07/17/2020 09:13:22 AM | Imported      |
|                                  |                        | View Download |

### **Receiving Documents via Calyx Path UI**

Use the steps below to receive documents through the Calyx Path UI:

### Steps

- 1. In the Calyx Path UI, click on the **Documents** tab.
- 2. Select the checkbox next to the required document.
- 3. Choose from the Actions buttons at the bottom of the screen.

|              | PathSoftwa<br>Mortgage Origination Transfo | are **       |                 |                  |                     |       |               |        |                  |                |                    |             |              |
|--------------|--------------------------------------------|--------------|-----------------|------------------|---------------------|-------|---------------|--------|------------------|----------------|--------------------|-------------|--------------|
| Loai         | ns 17                                      | 775—Carol Sr | napka X         |                  |                     |       |               |        |                  |                |                    | SI          | ewart Title  |
|              | Production                                 | L            | ock             | Compliance       | Conditions          | R     | Documents     | R      | Interfaces       | ; Me           | essages            |             |              |
| L            | _ist Deleted                               |              |                 |                  |                     |       |               |        |                  |                |                    |             |              |
| Loan         | Number: 1775                               | Borrov       | ver: Carol Snaj | pka              | Lock Status: Not Lo | ocked |               | Lock E | xpiration:       |                |                    |             |              |
| ∿            |                                            |              |                 | ×                | ٩                   |       |               |        |                  |                | Show Active Only   | Show I      | Filled Stack |
|              | Document                                   |              | Borrower        | Category         | Туре                |       | Description   | Ву     | Status           | Stat           | tus Date & Time    | Upload Date | Review       |
|              | Texas Capital Ba                           | ank Wire In  | Carol Snapk     | a Closing        | Wire Instruction    | ons   |               |        | Uploaded         | d 07/1         | 17/2020 9:13:27 AM | 07/17/2020  |              |
| $\checkmark$ | Stewart Fee Quo                            | ote          | Carol Snapk     | a Disclosure     | Other               |       | Stewart Fee Q |        | Uploaded         | d 07/1         | 17/2020 8:14:55 AM | 07/17/2020  |              |
|              |                                            |              |                 |                  |                     |       |               |        |                  |                |                    |             |              |
|              |                                            |              |                 |                  |                     |       |               | +      | File Drop Zone ( | Add from Compu | ter)               |             |              |
|              |                                            |              |                 |                  |                     |       |               |        |                  |                |                    |             |              |
| A            | dd from Compute                            | er Add fro   | m Library       | Add Document Rec | uest Delete         |       | Merge         | Qu     | uick View        | Download       | Email              | Send For Si | gnature      |

## **Cancel Orders**

Use the steps below to cancel orders through Stewart:

### Steps

1. In the **Place Order** tab, click **Cancel Order**.

| stewart                                                                        |                                                                                           | Loan Number: 1775<br>Account: CalyxVnr Close                                                            |
|--------------------------------------------------------------------------------|-------------------------------------------------------------------------------------------|----------------------------------------------------------------------------------------------------|
| Place Order Get Pricing Quote  Thank you for your order. Escrow File Number is | 575144                                                                                    |                                                                                                    |
| Messages     Welcome Back! Thank you for your order.                           |                                                                                           | Get Pricing Place Order Cancel Order                                                                    |
| C Select Office<br>Stewart Title Company<br>3402 Torchlite Ter<br>Ste A        | Borrowers<br>Borrower: Carol Snapka<br>CoBorrower:                                        | Loan Information<br>Loan Number: 1775<br>Loan Type: Conventional<br>Loan Purpose: Purchase              |
| Katy TX 77494<br>2813928844<br>Centralized<br>Local Office                     | Property Information<br>Address: 22814 Crested Lark Ct<br>Katy TX 77450<br>County: HARRIS | Loan Amount: 189650.00<br>Purchase Price: 250000.00<br>Estimated Closing:<br>Escrow File Number: 575144 |

2. A Pop-up Message will appear which confirms if want to cancel the order. Click OK.

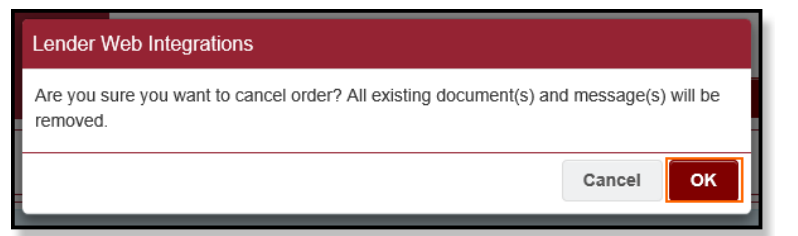

- 3. A Cancel Order box will appear.
- 4. In the *Comments* field, enter your reason for cancellation. Click **Submit**.

| Cancel O | rder          |                       |             |               |
|----------|---------------|-----------------------|-------------|---------------|
| Proj     | perty Address | 22814 Crested Lark Ct | Loan Number | 575144        |
|          |               | Katy TX 77450         | Borrower    | Carol Snapka  |
|          | County        | HARRIS                | CoBorrower  |               |
|          | Comments *    | Application Denied    |             |               |
|          |               |                       |             |               |
|          |               |                       |             |               |
|          |               |                       |             |               |
|          |               |                       |             | Submit Cancel |
|          |               |                       |             | Sabilit       |

5. A Pop-up Message will appear saying Your order has been canceled. Click OK.

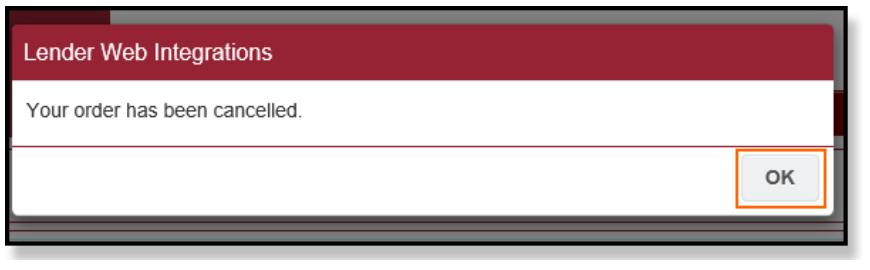

6. In the **Place Order** tab, a message will display on the red bar confirming your order has been cancelled.

| stewart                                                                                               |                          | Loan<br>Accol                           | Number: 1775<br>Int: CalyxVnr Request Techn | nical Support Close |
|----------------------------------------------------------------------------------------------------|--------------------------|-----------------------------------------|---------------------------------------------|---------------------|
| Place Order Get Pricing Quote                                                                         |                          |                                         |                                             |                     |
| Your order has been cancelled. Escrow File Num                                                        | ber is 575144            |                                         |                                             |                     |
| <ul> <li>Messages</li> <li>Welcome back! This order has been cancelled. You ma<br/>button.</li> </ul> | ay place a new order for | this loan by clicking the 'Place Order' | Get Pricing Place                           | Order Cancel Order  |
| - Select Office                                                                                       | Borrowers                |                                         | - Loan Information -                        |                     |
| Stewart Centralized Title Services                                                                    | Borrower:                | Carol Snapka                            | Loan Number:                                | 1775                |
| 500 North Broadway                                                                                    | CoBorrower:              |                                         | Loan Type:                                  | Conventional        |
| Suite 900                                                                                             |                          |                                         | Loan Purpose:                               | Purchase            |
| St. Louis MO 63102                                                                                    | Property Infor           | mation —                                | Loan Amount:                                | 189650.00           |
| 844-573-5082                                                                                          | Address:                 | 22814 Crested Lark Ct                   | Purchase Price:                             | 250000.00           |
| Centralized                                                                                           |                          | Katy TX 77450                           | Estimated Closing:                          |                     |
| O Local Office                                                                                        | County:                  | HARRIS                                  | Escrow File Number:                         | 575144              |

Note: Place Order is option is available here and users can select it to place an Order again, if needed.

## Send Messages

Use the steps below to send Messages after an order is placed:

### Steps

- 1. In the Stewart path, click on the **Communications** tab.
- 2. From the *Communications* tab, click the Carrot symbol ¥ to expand the screen. You must add a document before the order is initiated.
- 3. In the Subject field, type in a subject.
- 4. In the *Message* field, type in a message.
- 5. Click Send Message.

| Documents 3   | Communicati | ons 💿     |                               |   |                    |
|---------------|-------------|-----------|-------------------------------|---|--------------------|
| Add Message 🖌 | •           |           |                               |   |                    |
|               |             | Subject * | Test Msg for Order ×          | ] |                    |
|               |             | Message * | Test Message after Order Sent |   |                    |
|               |             |           |                               |   |                    |
|               |             |           |                               |   |                    |
|               |             |           |                               |   | Send Wessage Clear |

6. A Pop-up message will display Message has been sent. Click OK.

| Lender Web Integrations |         |
|-------------------------|---------|
| Message has been sent.  | 1:<br>/ |
|                         | ок      |

7. The Status on the Message screen will display the status.

| Sender          | Subject            | Message                       | Date                   | Status       |
|-----------------|--------------------|-------------------------------|------------------------|--------------|
| Calyx Path User | Test Msg 1         | Sent with Place Order         | 07/16/2020 10:38:29 AM | Sent         |
| Calyx Path User | Test Msg 2         | Sent with Place Order         | 07/16/2020 10:38:30 AM | Sent         |
| Calyx Path User | Test Msg for Order | Test Message after Order Sent | 07/16/2020 12:37:30 PM | Sent         |
|                 |                    |                               |                        | View Message |

## **Receive Messages**

Use the steps below to receive messages on orders through Stewart:

### Steps

- 1. In *Place Order*, click on the **Communications** tab.
- 2. In the *Message* column, select the desired message.
- 3. Click **View Message** to open the Message.

| Documents          | Communications 5                 |                                                                |                             |             |    |
|--------------------|----------------------------------|----------------------------------------------------------------|-----------------------------|-------------|----|
| Add Messag         | je 🗸                             |                                                                |                             |             |    |
| Sender             | Subject                          | Message                                                        | Date                        | Status      |    |
| User               | Test Msg 2                       | Sent with Place Order                                          | AM                          | Sent        | ^  |
| Calyx Path<br>User | Test Msg for Order               | Test Message after Order Sent                                  | 07/16/2020 12:37:32<br>PM   | Sent        | ł  |
| Stewart            | TEST to CP                       | TESTINGLynn RamseyLynn.Ramsey@stewart.comESBResWare<br>E2E Pre | e 07/17/2020 10:29:17<br>AM | Received    |    |
| Stewart            | FW: Test RW to CP Action<br>Note | Lynn RamseyLynn.Ramsey@stewart.comESBResWare E2E<br>PreProdpre | 07/17/2020 10:31:15<br>AM   | Received    | ~  |
|                    |                                  | I.                                                             |                             | View Messag | ge |

# **Calculating Fees**

 Stewart
 Loan Number: 1775
 Request Technical Support
 Close

 Place Order
 Get Pricing Quote

 Image: Thank you for your order. Escrow File Number is 575144

 Messages

 Welcome Backl Thank you for your order.

There are two options to get fees in the Stewart UI Order screen.

When you enter the interface, a pop-up message will display.

Click OK and select the **Do not display this message again** checkbox if you don't want to see the message again.

| Have you heard? <b>NetSheet</b> functionality was moved to <b>Stewart Rate Calculator</b> on <b>March 21, 2018.</b> To learn more and how this will impact you, visit the <b>Stewart Rate</b> |
|----------------------------------------------------------------------------------------------------|
| Calculator Training Center for details.                                                                                                    |
| Do not display this message again                                                                                                    |

Note: When calculating fees, the preferred browser for using the Stewart Rate Calculator is Google Chrome.

Use the steps below to calculate the fees:

#### Steps

 The Stewart Rate Calculator screen displays with pre-populated information for City, State, and County, the Transaction Type, Sales Price and Loan Amount. This was pre-populated according to the selected Loan in Calyx Path.

| S           | tewart                            | Loan Number: 1775<br>Account: CalyxVnr | Request Technical Support | Close     |
|-------------|-----------------------------------|----------------------------------------|---------------------------|-----------|
| Place Order | Get Pricing Quote                 |                                        |                           |           |
|             | Buyer Close Sheet Seller Net Shee | ot Title & Escrow Fee<br>Estimate      | Push Fees to C            | alyx Path |
|             | Property Location                 | Katy, TX, Fort Bend                    |                           |           |
|             | Transaction Type                  | Sale/Purchase with Mor $\checkmark$    |                           |           |
|             | Sales Price                       | \$250,000.00                           |                           |           |
|             | Loan Amount                       | \$189,650.00                           |                           |           |
| C           | Title Insurance Premium           |                                        | *                         |           |
|             | Endorsements/ Other Products      |                                        | Select Products 🛛 😣       |           |
| σ           | Title Service Fees                | Select                                 | Settlement Office 🛛 🕹     |           |

Note: As of December 11, 2018, only Sale/Purchase Cash, Sale/Purchase with Mortgage or Refinance are available to select.

2. Enter information in the remaining fields relating to the quote.

### 3. Click on **Create Estimate**.

| Taxes           |                 | Select Fee and Tax Qu        |
|-----------------|-----------------|------------------------------|
| Create Estimate | New Estimate    |                              |
|                 | Create Estimate | Create Estimate New Estimate |

- 4. Title Insurance Premium, Endorsement/Other Products Amounts, Title Service Fees, and Recording Fees and Transfer Taxes can be imported into *Calyx Path*.
- 5. When finished, click **Download**.

| Prepared For: |                     |  |
|---------------|---------------------|--|
| Name          |                     |  |
| Company       |                     |  |
| Email Address | someone@example.com |  |
| Note          |                     |  |
|               |                     |  |
|               |                     |  |
|               |                     |  |
| Remember      |                     |  |
|               | Download Cancel     |  |
|               |                     |  |

| Sales Price                                |            | \$2        | 250,000.00 | Prepared By:                                            |
|--------------------------------------------|------------|------------|------------|---------------------------------------------------------|
| Loan Amount                                |            | S          | 189,650.00 | Carol Snapka<br>22814 Crested Lark Ct<br>Katy, TX 77450 |
| Title Insurance Premium & Related Fees     | Buyer      | Seller     | Total      | Kaly, 1X //450                                          |
| Lender's Policy: (Basic Policy)            | \$100.00   | \$0.00     | \$100.00   |                                                         |
| T-19 Restrictions, Encroachments, Minerals | \$65.20    | \$0.00     | \$65.20    | Prepared For:                                           |
| T-30 Tax Deletion                          | \$20.00    | \$0.00     | \$20.00    | Test Calyx                                              |
| T-36 Environmental Protection Lien         | \$25.00    | \$0.00     | \$25.00    |                                                         |
| TX Not Yet Due - R24c                      | \$5.00     | \$0.00     | \$5.00     |                                                         |
| Owner's Policy:(Basic Policy)              | \$0.00     | \$1,623.00 | \$1,623.00 |                                                         |
| Premium & Related Fees Subtotal            | \$215.20   | \$1,623.00 | \$1,838.20 |                                                         |
| Tax (if applicable)                        | \$0.00     | \$0.00     | \$0.00     | Prepared On:                                            |
| Premium & Related Fees Total               | \$215.20   | \$1,623.00 | \$1,838.20 | 7/16/20 1:05 PM                                         |
| Lender's Policy (TRID)                     | \$1,304.00 | \$0.00     | \$1,304.00 | B                                                       |
| Lender's Policy Tax (if applicable)        | \$0.00     | \$0.00     | \$0.00     | Property Location:                                      |
| Owner's Policy (TRID)                      | \$0.00     | \$419.00   | \$419.00   | Katy, TX, Fort Bend, 77450                              |
| Owner's Policy Tax (if applicable)         | \$0.00     | \$0.00     | \$0.00     |                                                         |
| Totals                                     | \$1,304.00 | \$419.00   | \$1,723.00 | Transaction Type:                                       |
| TRID Adjustment                            |            |            | \$1,204.00 | Sale/Purchase with Mortgage                             |
| Recording Fees & Transfer Taxes            | Buyer      | Seller     | Total      |                                                         |
| Mortgage Recording Fee                     | \$0.00     | \$0.00     | \$112.00   |                                                         |
| Deed Recording Fee                         | \$0.00     | \$0.00     | \$36.00    |                                                         |
| Recording Fees & Transfer Taxes Total      | \$0.00     | \$0.00     | \$148.00   |                                                         |

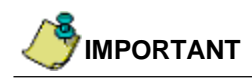

For your records and to add other fees to Calyx Path, please click the **Download** button to save a copy of the quotes from the *Stewart Rate Calculator* to your local machine before exiting the screen.

6. To import the **Title Insurance Premium**, **Endorsement/Other Products Amounts**, **Title Service Fees**, and **Recording Fees** and **Transfer Taxes**, click on **Push Fees to Calyx Path**. Use the **PDF** copy of the quotes for your reference (if needed).

|           | ste | ewart             |                   |                  | Loan Number: 17<br>Account: CalyxV | 75 Request Technical Support | Close     |
|-----------|-----|-------------------|-------------------|------------------|------------------------------------|------------------------------|-----------|
| Place Ord | ler | Get Pricing Quote |                   |                  |                                    |                              |           |
|           |     | (                 | Buyer Close Sheet | Seller Net Sheet | Title & Escrow Fee<br>Estimate     | Push Fees to C               | alyx Path |
|           |     | Property Locatio  | on                |                  | Katy, TX, Fort Bend                |                              |           |
|           |     | Transaction Type  | e                 |                  | Sale/Purchase with Mor $\vee$      |                              |           |
|           |     | Sales Price       |                   |                  | \$250,000.00                       |                              |           |
|           |     | Loan Amount       |                   |                  | \$189,650.00                       |                              |           |
|           |     | Title Insurance F | Premium           |                  |                                    | *                            |           |

7. A pop-up will display the **Current Fees** of the fees in your loan and the *New Fees* that will be imported. To import the new values into your loan, click the checkbox for the selected Fees and click on the **Import Fees** button.

| Fee Comparison                                          |                                                                                    |  |  |  |  |
|---------------------------------------------------------|------------------------------------------------------------------------------------|--|--|--|--|
| Please select the fees you want to update in your file. | Loan Number: 1775                                                                  |  |  |  |  |
| Current Fees                                            | New Fees                                                                           |  |  |  |  |
| C. Services Borrower Can Shop For                       | ^                                                                                  |  |  |  |  |
|                                                         | Lender's Title Insurance<br>\$1,304.00<br>Paid By: Borrower                        |  |  |  |  |
|                                                         | Title - T-19 Restrictions, Encroachments, Minerals<br>\$65.20<br>Paid By: Borrower |  |  |  |  |
|                                                         | Title - T-30 Tax Deletion<br>\$20.00<br>Paid By: Borrower                          |  |  |  |  |
|                                                         | Title - T-36 Environmental Protection Lien<br>\$25.00<br>Paid By: Borrower         |  |  |  |  |
|                                                         | Title - TX Not Yet Due - R24c<br>\$5.00<br>Paid By: Borrower                       |  |  |  |  |
| E. Taxes and Other Government Fees                      |                                                                                    |  |  |  |  |
|                                                         | Mortnana Decording Fee                                                             |  |  |  |  |
| Import Fees                                             | Close                                                                              |  |  |  |  |

8. A pop-up message will notify you that the fees have been imported. Click **OK** to continue.

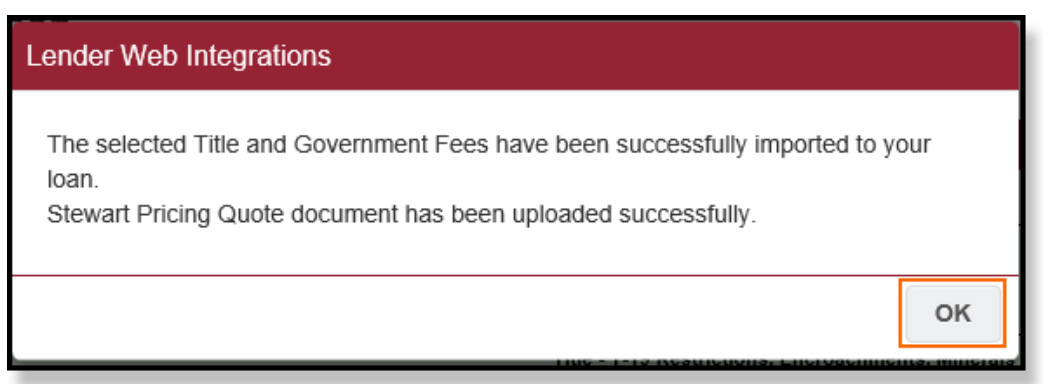

9. Go to Closing Costs and select the Fees tab to review the imported fees.

| Send/Status Summary                                                | Application Closing Co       | ts Loan Transmittal FH/        | A VA HMDA               | Appraisals F     | Profile Ins    | urance Contacts |  |
|--------------------------------------------------------------------|------------------------------|--------------------------------|-------------------------|------------------|----------------|-----------------|--|
| Fees Summary Loan                                                  | Estimate Service Providers   | losing Disclosure Summaries of | Transaction Payoffs/Pay | ments Additional | Information    | Escrows         |  |
| Estimated Closing Date                                             | 31/2020 🛗 First Payment Date | Total Settlen                  | nent Charges \$ 1,98    | 6.20 Template    |                |                 |  |
| △ A Origination Charges                                            |                              |                                |                         | Loan D           | iscount/Credit | 0.0             |  |
| A. Origination Charges                                             |                              |                                |                         |                  | l otal: \$     | 0.00 +          |  |
| Charge                                                             | Paid To                      | Company                        | Pa                      | id By APR        | POC            | Amount          |  |
| Loan Discount                                                      |                              |                                | Bo                      | rrower Yes       | No \$          | 0.00            |  |
| Ar B. Services Borrower Cannot Shop For Total: \$ 0.00 🖬           |                              |                                |                         |                  |                |                 |  |
| Charge                                                             | Paid To                      | Company                        | Pa                      | id By APR        | POC            | Amount          |  |
| Mortgage Insurance Prem                                            | ium                          |                                | Bo                      | rrower Yes       | No \$          | 0.00            |  |
| VA Funding Fee                                                     |                              |                                | Bo                      | rrower Yes       | No \$          | 0.00            |  |
| 슈 C. Services Borrower C                                           | an Shop For                  |                                |                         |                  | Total: \$      | 1,419.20 +      |  |
| Charge                                                             | Paid To                      | Company                        | Pa                      | id By APR        | POC            | Amount          |  |
| Lender's Title Insurance                                           |                              |                                | Bo                      | rrower No        | No \$          | 1,304.00        |  |
| Title - T-19 Restrictions, E                                       | ncroachments,                |                                | Bo                      | rrower No        | No \$          | 65.20           |  |
| Title - T-30 Tax Deletion                                          |                              |                                | Bo                      | rrower No        | No \$          | 20.00           |  |
| Title - T-36 Environmental Protection Lien Borrower No No \$ 25.00 |                              |                                |                         |                  | 25.00          |                 |  |
| Title - TX Not Yet Due - R2                                        | 24c                          |                                | Bo                      | rrower No        | No \$          | 5.00            |  |
| Stewart Custor                                                     | m 15 Restore Fees Co         | npare Fees Change Contact      | Delete                  | Save             |                |                 |  |

# **Technical or Transactional Support**

For technical or transactional support click the links within the Lender Web Integration interface for assistance.

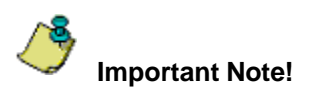

A *Desktop Email Client* application such as Microsoft Outlook must be installed to use the **Request Technical Support** link. Otherwise, please contact Stewart Customer Care for assistance at 1.877.800.3132 or <u>CustomerCare@stewart.com</u>.

## **Request Technical Support**

For technical support questions, click **Request Technical Support** on the Place Order or Estimate page to access *Stewart Customer Care* via email at <u>CustomerCare@stewart.com</u>.

| stewart                                          |                        | <i>Loan Number:</i> 1775<br>Account: CalyxVnr | Request Techni    | ical Support Close |
|--------------------------------------------------|------------------------|-----------------------------------------------|-------------------|--------------------|
| Place Order Get Pricing Quote                    |                        |                                               |                   |                    |
| Thank you for your order. Escrow File Number is  | 575144                 |                                               |                   |                    |
| Messages Welcome Back! Thank you for your order. |                        | Get P                                         | ricing Place C    | Cancel Order       |
| - Select Office                                  | Borrowers              | Loar                                          | n Information —   | ]                  |
| Stewart Title Company                            | Borrower: Carol S      | napka                                         | Loan Number:      | 1775               |
| 3402 Torchlite Ter                               | CoBorrower:            |                                               | Loan Type:        | Conventional       |
| Ste A                                            |                        |                                               | Loan Purpose:     | Purchase           |
| 2813928844                                       | Property Information - |                                               | Loan Amount:      | 189650.00          |
|                                                  | Address: 22814 0       | Crested Lark Ct                               | Purchase Price:   | 250000.00          |
| ○ Centralized                                    | Katy TX                | . 77450 Es                                    | stimated Closing: |                    |
| Local Office     Locate Office                   | County: HARRIS         | S Esci                                        | row File Number:  | 575144             |

We appreciate your business. We hope you find the *Lender Web Integration interface* easy to use. For further assistance, contact Stewart Customer Care at 1.877.800.3132 or <u>CustomerCare@stewart.com</u>.